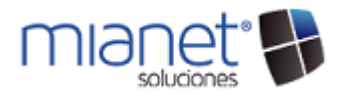

#### **INSTALACION DE MIANET Y SUS COMPONENTES**

Este documento contiene las instrucciones de instalación y configuración del software "MiaNet Soluciones" y de los componentes necesarios para su correcto funcionamiento. Siga con atención estas instrucciones para asegurarse de una instalación sin problemas.

Primero descargue el archivo MiaNet\_Install\_ver\_1.0.123.rar de nuestro sitio www.iib.com.mx y descomprímalo.

Como puede observar en la carpeta de instalación "Mianet\_Install\_ver\_1.0.123" existen varias carpetas las cuales corresponden a los componentes de software que se requieren antes de instalar el sistema MIANET, este manual tiene como propósito acompañarlo paso a paso durante el proceso de la instalación.

Para que la instalación sea más fácil las carpetas están enumeradas para que se instalen en el orden en el que están:

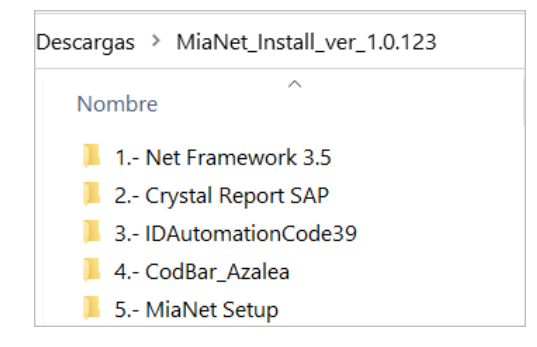

### 1. Instalación Net Framework 3.5

El primer componente para instalar es el que se encuentra en la carpeta "1.- Net Framework 3.5", si no cuenta con el siga estos pasos para instalarlo:

(Ya tiene Net Framework 3.5 instalado ir a 2.- Instalación Crystal Report SAP)

A. Ingresar a la carpeta y ejecutar el dotnetfx35 SP1:

| mework 3.5                             |                                                                              |
|----------------------------------------|------------------------------------------------------------------------------|
| rtir Vista                             |                                                                              |
| Net_Install_2019 > 1 Net Framework 3.5 |                                                                              |
| ^ Nombre                               | Fecha de modif                                                               |
| 🕲 dotnetfx35 SP1                       | 28/10/2015 04:0                                                              |
| *                                      |                                                                              |
| 2.                                     |                                                                              |
| <i>X</i>                               |                                                                              |
|                                        | mework 3.5<br>trir Vista<br>Net_Install_2019 > 1 Net Framework 3.5<br>Nombre |

- B. Al ejecutar aparece un mensaje preguntando si desea permitir que la aplicación realice cambios en el dispositivo, seleccionar "SI".
- C. Una vez que el instalador se ponga en marcha, aparecerá el menú de instalación, seleccionar "Descargar e instalar esta característica":

| -    |
|------|
|      |
| elar |
|      |

×

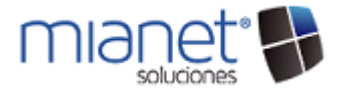

D. El instalador comenzará a descargar los archivos necesarios para la instalación, esto llevará algunos minutos.

Nota: NECESARIO acceso a internet para que se puedan descargar todas las características.

|              |                                 | × |                                | ×     |
|--------------|---------------------------------|---|--------------------------------|-------|
| $\leftarrow$ | Características de Windows      | • | 🗧 🚋 Características de Windows |       |
|              | Descargando archivos necesarios |   | Instalando                     |       |
|              |                                 |   |                                |       |
|              |                                 |   |                                |       |
|              |                                 |   |                                |       |
|              |                                 |   |                                |       |
|              |                                 |   |                                |       |
|              |                                 |   |                                |       |
|              |                                 |   |                                |       |
|              | Cancelar                        |   | Can                            | celar |

E. Cuando termine el proceso de instalación aparecerá la siguiente ventana notificando que se ha instalado correctamente, clic en "Cerrar".

|   |                                                                                  | × |
|---|----------------------------------------------------------------------------------|---|
| ÷ | 🧱 Características de Windows                                                     |   |
|   | La siguiente característica se instaló correctamente:                            |   |
|   | .NET Framework 3.5 (includes .NET 2.0 and 3.0)                                   |   |
|   |                                                                                  |   |
|   | Duele que tenna que reiniziar las anlicaciones que requieren esta característica |   |
|   | · · · · · · · · · · · · · · · · · · ·                                            |   |
|   |                                                                                  |   |
|   |                                                                                  |   |
|   |                                                                                  |   |
|   | Cerra                                                                            | - |
|   |                                                                                  | - |
|   |                                                                                  |   |

### 2. Instalación Crystal Report SAP

Es momento de realizar la instalación del siguiente componente "2.- Crystal Report SAP", este componente es necesaria para la visualización de los reportes en MiaNet:

A. Ingresar a la carpeta y ejecutar CRRuntime\_32bit\_13\_0\_23 que se encuentra dentro:

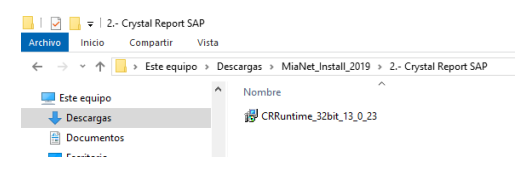

B. Una vez que el instalador se ponga en marcha, aparecerá una pantalla haga clic en "Next", enseguida se visualizará el contrato para comenzar la instalación seleccione "I accept the License Agreement" y seleccionar Next::

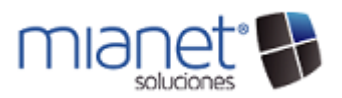

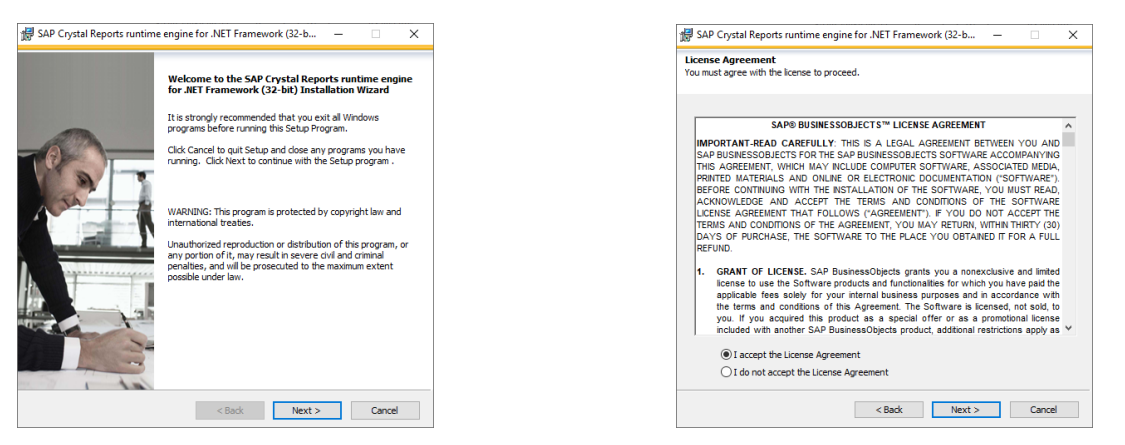

C. Ahora se visualiza la pantalla comenzar con la instalación haga clic en "Next", el proceso de instalación puede tardar unos minutos.:

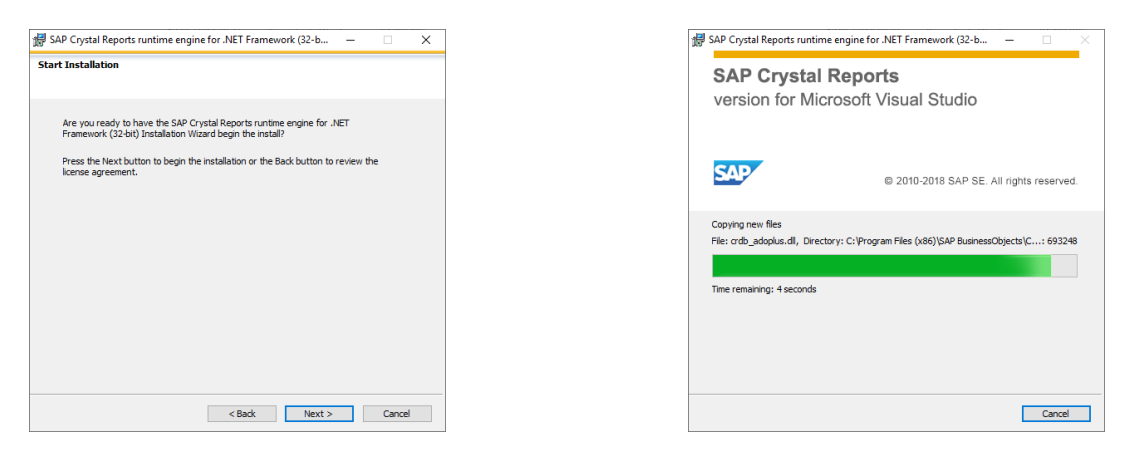

D. Cuando termine el proceso de instalación aparecerá la siguiente ventana notificando que se ha instalado satisfactoriamente haga clic en "Finish".

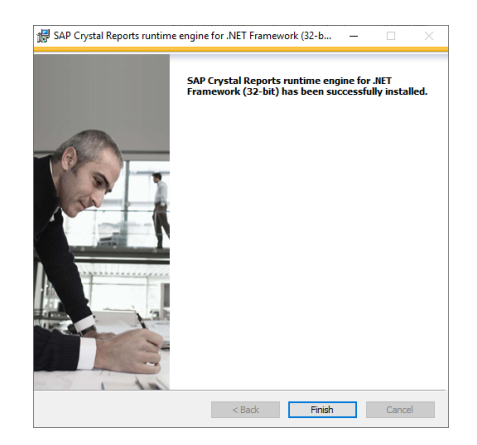

## 3. Instalación IDAutomationCode39

El siguiente componente que se necesita es "3.- IDAutomationCode39" el cual sirve para visualizar los CDB (Formato C39) en los diferentes reportes:

1. Ingresar a la carpeta y ejecutar el archivo que tiene por nombre "Install":

Rev. 1.3

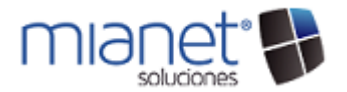

| De | scargas > MiaNet_Install_2019 > 3 IDAutomationCode39 |  |  |  |  |  |
|----|------------------------------------------------------|--|--|--|--|--|
| •  | Nombre                                               |  |  |  |  |  |
|    | IDAutomation.com Free Code 39 Font                   |  |  |  |  |  |
|    | Barcode39-Free3of9                                   |  |  |  |  |  |
|    |                                                      |  |  |  |  |  |

2. Al momento de ejecutar se visualiza el menú de instalación es necesario aceptar el acuerdo de licencia, seleccione el recuadro que se encuentra a un lado del mensaje "*I agree with the above teams and condiitons*" y haga click en NEXT:

| To proceed with the installation, you must accent this License Agreeme                                                                                                    | ^<br> |
|----------------------------------------------------------------------------------------------------|-------|
| Please read it carefully.                                                                                                    |       |
| IDAUTOMATION SOFTWARE LICENSE AGREEMENT                                                                                                    | ^     |
| READ THE TERMS OF THIS SOFTWARE LICENSE AGREEMENT<br>(HEREINAFTER THE "AGREEMENT") CAREFULLY. BY<br>DOWNLOADING, INSTALLING, IMPLEMENTING OR USING THIS<br>SOFTWARE PRODUCT, YOU AGREE TO THE TERMS AND<br>CONDITIONS OF THIS AGREEMENT. YOU AGREE THAT THIS<br>AGREEMENT IS ENFORCEABLE AS ANY WRITTEN AGREEMENT<br>NEGOTATED AND SIGNED BY YOU AND IDAUTOMATION. COM<br>INCORPORATED IHEREINAFTER "IDAUTOMATION", I FYOU ARE<br>ACCESSING SOFTWARE ELECTRONICALLY, INDICATE YOUR<br>ACCEPTIONE FUNDALENT BUTTON. IF YOU BO NOT AGREE<br>"ACCEPT" OR EQUIVALENT JB UTTON. IF YOU DN OT AGREE<br>ID ALL OF THE TERMS, POMPTLY RETURN THE UNUSED<br>SOFTWARE TO YOUR PLACE OF PURCHASE FOR A REFUND OR,<br>IF SOFTWARE IS ACCESSED ELECTRONICALLY, SELECT THE<br>"DECLINE" (OR EQUIVALENT) BUTTON. | ~     |
| I agree with the above terms and conditions                                                                                                    |       |
| [ <u>Next&gt;</u> ] Exit                                                                                                    |       |

3. Enseguida haga clic en "Start" para comenzar con la instalación:

| 🚺 Instal | lling IDAutomation.com Co                        | ode 39 Font >           | × |
|----------|--------------------------------------------------|-------------------------|---|
| Destin   | ation Directory<br>ogram Files (x86)\\DAutomatio | n.com Code 39 Free Font | 1 |
| Requir   | ed: 868 K                                        | Browse                  |   |
|          | < Prev                                           | Start Exit              |   |

4. Aparece una barra con el progreso de instalación, cuando este llegue al "100%" haga clic en "OK" y deshabilite el check de crear un acceso directo en el escritorio y clic en "OK":

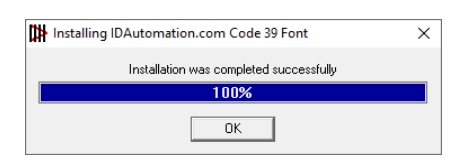

| ~ |
|---|
|   |
|   |
|   |

### 4. Instalación CodBar\_Azalea

El último componente que se instala es "4.- CodBar\_Azalea" que sirve para visualizar los CDB (Formato EAN13) en los diferentes reportes:

1. Seleccione "CrystalUFL" y ejecútelo:

| Descargas > MiaNet_Install_ver_1.0 | 123 > 4 CodBar_Azalea |
|------------------------------------|-----------------------|
| Nombre                             | Fecha de moc          |
| 2_fuentes                          |                       |
| barcode.dll                        |                       |
| 🦓 CrystalUFL                       |                       |
| 📄 readme                           |                       |
| README32                           |                       |
| u2lbcode.dll                       |                       |

Rev. 1.3

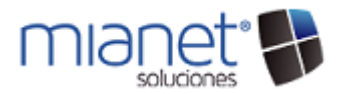

- Rev. 1.3
- 2. En cuanto comience la instalación aparecerá un mensaje de bienvenida haga clic en "Next":

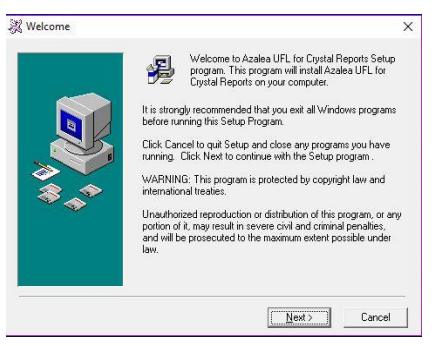

3. Continúe leyendo los mensajes y seleccione "Next":

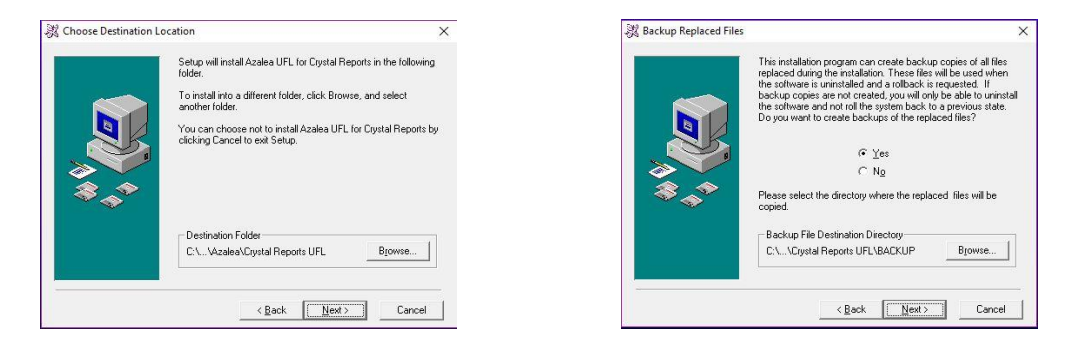

4. Después aparecerá la pantalla para comenzar la instalación, haga clic en "Yes", la instalación durará algunos minutos:

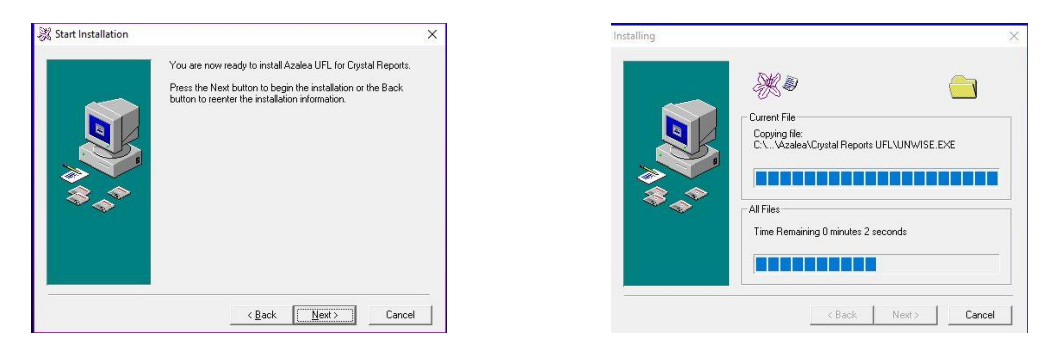

5. Una vez terminado el proceso de instalación haga clic en "Finish":

| Installation Complete |                                                                | × |
|-----------------------|----------------------------------------------------------------|---|
|                       | Azalea UFL for Lrystal Reports has been successfully installed |   |
|                       | Press the Finish button to exit this installation.             |   |
|                       | < Back Frieh                                                   | - |

## 5. Instalación MIANET:

Con todos los componentes previamente ya instalados es hora de iniciar la instalación de "MiaNet", para ello sega esto pasos:

1. Ingresar a la carpeta "5.- MiaNet Setup" y ejecutar la aplicación "Setup":

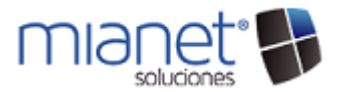

# Rev. 1.3

2. Una vez que comience a ejecutarse la aplicación aparecerá la pantalla del asistente de instalación, haga clic en "Siguiente", enseguida debe aceptar el contrato de licencia, seleccione "**Acepto**" y haga clic en "**Siguiente**":

| 伊 MIANET                                                                                                    | - 0                                                                                                    | ×                     |  | ₩ MIANET –                                                                                                    |
|----------------------------------------------------------------------------------------------------|----------------------------------------------------------------------------------------------------|-----------------------|--|----------------------------------------------------------------------------------------------------|
| Éste es el Asistente para instalac                                                                                                    | ión de MIANET                                                                                                    |                       |  | Contrato de licencia                                                                                                    |
| El instalador le guiará a través de los pasos necesarios p                                                                                                    | ara instalar MIANET en el equipo.                                                                                    |                       |  | Dedique unos instantes a leer el Contrato de licencia incluido en el programa. Si a<br>condiciones, haga clic en "Acepto" y luego en "Siguiente". De lo contratio, haga                                            |
|                                                                                                    |                                                                                                    |                       |  | CONTRATO DE LICENCIA PARA EL USUARIO FINA<br>SOFTWARE                                                                                                    |
| Advertencia: este programa está protegido por las leyes<br>internacionades. La reproducción o datribución ilícitas de<br>mismo, está penada por la ley con severas sanciones ci<br>acciones judiciales que correspondan. | le derechos de autor y otros tratado<br>este programa, o de cualquier parte<br>iles y penales, y será objeto de toda | os<br>e del<br>as las |  | IMPORTANTE. LEA DETENIDAMENTE.<br>Este Contrato de Licencia para el Usuario<br>(''CLUF") constituye un acuerdo legal ent<br>(sea persona física o persona jurídica) y<br>IN THE VIRTUAL SOFTWARE SYSTEM, S.L. en a |
| Cancelar                                                                                                    | < Atrás Siguie                                                                                                    | ente >                |  | No acepto  Cancelar <atrás< td=""></atrás<>                                                                                                    |

3. Ahora se visualiza la ruta en la que se instalará el sistema es necesario que se quede la opción por Default y que seleccione "Para todos los usuarios" y clic en "Siguiente":

| HIANET                                                           |                        |                 | -       |              | $\times$ |
|------------------------------------------------------------------|------------------------|-----------------|---------|--------------|----------|
| Seleccionar carpeta de                                           | instalación            |                 |         |              |          |
| El instalador instalará MIANET en la sigu                        | iente carpeta.         |                 |         |              |          |
| Para instalarlo en esta carpeta haga clic<br>clic en "Examinar". | en "Siguiente". Para i | nstalarlo en ur | a carpe | eta distinti | a haga   |
| <u>C</u> arpeta:                                                 |                        |                 |         |              |          |
| C:VVSYSTEM'MIANET'                                               |                        |                 | E       | xaminar      |          |
|                                                                  |                        |                 | Espa    | cio en dis   | co       |
| Instalar MIANET sólo para este usuari                            | o o para todos los usu | arios de este e | quipo:  |              |          |
| Para todos los usuarios                                          |                        |                 |         |              |          |
| 🔘 Sólo para este usuario                                         |                        |                 |         |              |          |
|                                                                  | Cancelar               | < Atrás         |         | Siguien      | te >     |
|                                                                  |                        |                 |         |              |          |

4. Para finalizar "Confirme la instalación" haciendo click en "Siguiente" y espere a que termine el proceso de instalación:

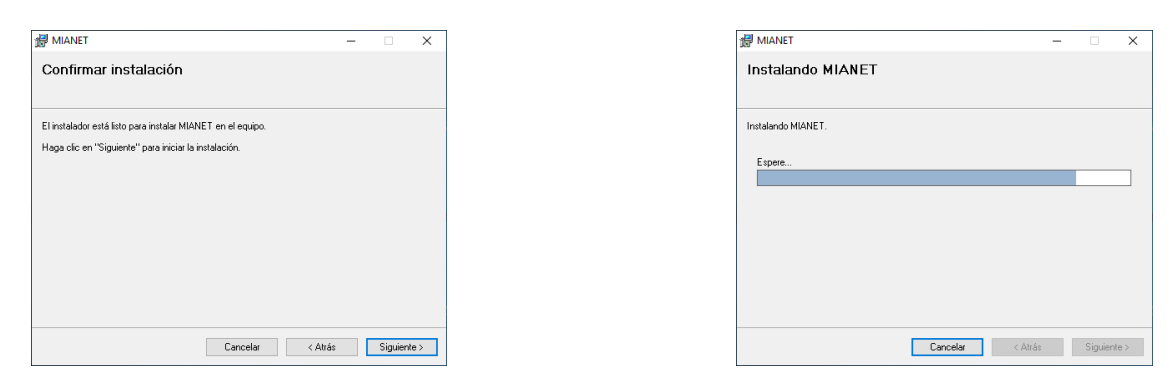

5. Una vez que termine el proceso clic en "Aceptar", se creará un acceso directo en el escritorio con el icono de "MIANET":

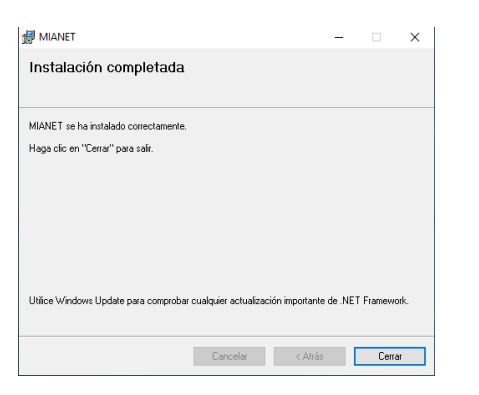

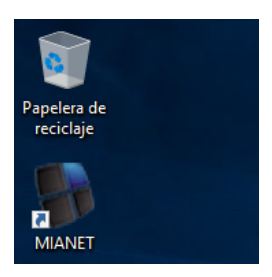

6. El siguiente y último paso es "SOLICITAR LA ACTIVACION POR 30 DIAS DE UNA NUEVA EMPRESA".